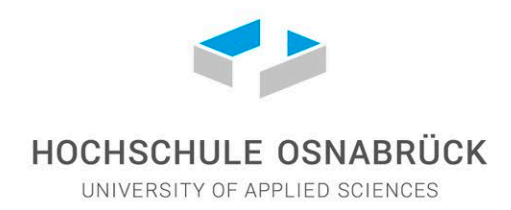

# In 8 Schritten zur Einschreibung als Gaststudent\*in an der Hochschule Osnabrück

Als Student\*in an der Hochschule Osnabrück kannst du mit der CampusCard deine Bücher ausleihen und bekommst das Essen in der Mensa vergünstigt. Zudem kannst du mit dem Deutschlandsemesterticket alle Busse und Nahverkehrszüge in Deutschland nutzen.

Damit du all das kannst, musst du diese 8 Schritte machen:

# Schritt 1

## Bewerbung im Bewerbungsportal Mobility Online abschließen

Wenn deine Heimathochschule dich für ein Gaststudium nominiert hat, bekommst du vom International Faculty Office eine E-Mail mit Informationen zur Bewerbung als Gaststudent\*in und den Link auf das Bewerbungsportal Mobility Online.

Unsere Bewerbungstermine findest du auf unserer Seite ,Bewerbung'.

## Schritt 2

#### Krankenversicherung abschließen

**Wichtig**: Bei uns gilt **nur** die digitale Meldung von einer deutschen gesetzlichen Krankenkasse über deinen Versicherungsstatus. Diese digitale Meldung muss uns **direkt** von der Krankenkasse zugeschickt werden.

Wir akzeptieren keine Dokumente, die du selbst einreichst.

Für deine Krankenversicherung gibt es zwei Möglichkeiten:

## • Du hast eine European Health Insurance Card (EHIC)

Du musst deine EHIC von einer deutschen gesetzlichen Krankenkasse prüfen lassen. Das geht ...

- ... vor Ort in einer der Filialen in Osnabrück
- ... digital aus dem Ausland, wie z.B. im Online-Formular der Techniker Krankenkasse: <u>Nachweis zur Einschreibung für die Hochschule</u>

Die deutsche Krankenkasse muss der Hochschule dann **digital** bestätigen, dass deine EHIC gültig ist.

Achte darauf, dass die Gültigkeit der EHIC deinen gesamten Aufenthaltszeitraum umfasst.

## • Du hast keine EHIC

Bevor du nach Deutschland einreist, musst du dich an eine deutsche gesetzliche Krankenkasse wenden. Wie das geht, erfährst du in unseren Infos zur Krankenversicherung.

Du erhältst dann eine vorläufige Krankenversicherungsbescheinigung. Die Krankenkasse muss

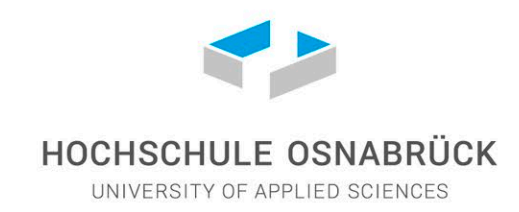

der Hochschule Osnabrück **digital** melden, dass du versichert bist. Wir dürfen leider keine Meldung akzeptieren, die du selbst bei uns einreichst.

Achte darauf, dass ...

- ... die **Schreibweise deines Namens** (z.B. bei Sonderzeichen) auf deinem Antrag für eine Krankenversicherung identisch ist mit der Schreibweise bei deiner Bewerbung in Mobility Online
- ... du der Krankenkasse mitteilst, dass du an der **Hochschule Osnabrück** studieren wirst (**nicht** an der Universität Osnabrück).

Nur dann kann die Hochschule die digitale Meldung deiner Person zuordnen.

Schaue dir die Schritte 3 bis 8 auch dann an, wenn deine Anmeldung bei der Krankenversicherung noch nicht vollständig abgeschlossen ist.

# Schritt 3

## Zahlungsaufforderung für den Semesterbeitrag herunterladen

Für die Zahlungsaufforderung musst du dich im Intranet der Hochschule einloggen.

Du erhältst im Juli/August (für das Wintersemester) bzw. im Januar/Februar (für das Sommersemester) eine E-Mail von der Zentralen Benutzerverwaltung der Hochschule mit

- einem Kennwort
- einem First-Passwort
- einer Hochschul-E-Mail-Adresse

Melde dich mit deiner Adresse und dem Passwort im Intranet an.

Ändere das Passwort. Nutze ein Passwort, das du dir gut merken kannst!

Die Zahlungsaufforderung findest du unter eCampus  $\rightarrow$  Studienservice  $\rightarrow$  Meine Dokumente

Lade die Zahlungsaufforderung für die Semesterbeiträge herunter.

**Hinweis**: Ein Nutzername und ein eigenes Passwort sind die Voraussetzung für den Login in das Intranet der Hochschule. Du brauchst die beiden auch, um dich kurz vor Semesterbeginn im eCampus für deine Lehrveranstaltungen anzumelden (eCampus  $\rightarrow$  Meine Veranstaltungen  $\rightarrow$  Anmeldung zu Modulen und Veranstaltungen).

Dazu erhältst du von deinem International Faculty Office weitere Hinweise per E-Mail.

## Schritt 4

## Semesterbeitrag zahlen

Du findest in der Zahlungsaufforderung ...

- ... den Betrag, den du zahlen musst
- ... die Kontoverbindung der Hochschule

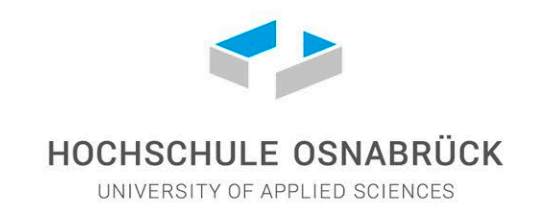

• ... die Infos darüber, was du bei der Überweisung beachten musst

Wie du zahlst, kommt auf dein Konto an:

- Du hast eine europäische Kontoverbindung (IBAN-Konto) Du zahlst den Semesterbeitrag bis zu dem Termin, der in der Zahlungsaufforderung angegeben ist. Das ist spätestens zwei Wochen nachdem du die Zahlungsaufforderung erhalten hast.
- Du hast keine europäische Kontoverbindung (IBAN-Konto)
   Du nutzt eine Online Plattform (z.B. Wise), die internationale Zahlungen ermöglicht. Mit diesem Konto kannst du aus deinem Heimatland die Semestergebühren für die Hochschule Osnabrück, die Housing Kaution, etc. zahlen.
   Du kannst das Konto dann als alleiniges Konto in Deutschland nutzen. Du kannst auch vor Ort in Osnabrück noch ein kostenfreies Konto bei einer deutschen Bank zu eröffnen.

Allgemeine Informationen zum Semesterbeitrag findest du auf unserer Webseite.

# Schritt 5

## Passfoto hochladen

Nachdem du den Semesterbeitrag gezahlt hast und nachdem die digitale Meldung der Krankenkasse über deinen Versicherungsstatus bei uns angekommen ist, bekommst du eine E-Mail vom Studierendensekretariat an deine private E-Mail-Adresse. In dieser Mail findest du zwei wichtige Infos:

- eine Aufforderung, dein Passfoto im Intranet der Hochschule hochzuladen
- ein Link, mit dem du dein Semesterticket auf dem Smartphone abrufen kannst (Schritt 6)

Du lädst dein Passfoto im Intranet hoch, indem du auf dein Benutzer-Icon klickst und dann auf Meine CampusCard.

# Schritt 6

## Deutschlandsemesterticket aktivieren

Den Link, mit dem du dein Semesterticket aktivieren kannst, findest du in der E-Mail vom Studierendensekretariat (Schritt 5). Du kannst das Deutschlandsemesterticket mit deinem Nutzernamen und deinem Passwort (Schritt 3) herunterladen und es dann auf deinem Smartphone (z.B. im Wallet) speichern.

**Wichtig:** Ab dem Wintersemester 2024/25 erhalten alle Studierenden der Hochschule Osnabrück das Deutschlandsemesterticket als digitales Ticket. Es kann in allen Nahverkehrszügen wie z.B. RB, RE, S-Bahn und in den öffentlichen Verkehrsmitteln wie Bussen, Straßenbahnen, U-Bahnen etc. deutschlandweit genutzt werden.

Es kann **nicht** in Fernzügen wie IC, EC, ICE, FlixTrain genutzt werden.

Die Voraussetzung dafür ist eine vollständige Einschreibung.

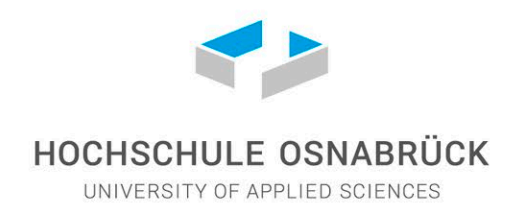

## Schritt 7

#### Immatrikulationsbescheinigung herunterladen

Nachdem du den Semesterbeitrag gezahlt hast, bekommst du eine E-Mail an deine **Hochschul-Mailadresse**. Darin findest du die Info, dass du deine Immatrikulationsbescheinigung ab jetzt im Intranet findest.

Du kannst sie hier herunterladen: eCampus  $\rightarrow$  Studienservice  $\rightarrow$  Meine Dokumente

## Schritt 8

#### CampusCard abholen

Wenn du die Schritte 1 bis 7 abgeschlossen hast bekommst du eine E-Mail an deine Hochschul-Mailadresse mit der Info, wann du deine CampusCard beim ServiceDesk abholen kannst.

Center for International Mobility (cim@hs-osnabrueck.de)

7. März 2025